## Gumb »Tiskanje« (Alt+T)

## V tem prispevku

Zadnja sprememba 17/07/2021 10:47 am CEST

Podatke o delu delavcev lahko natisnemo na tiskalniku s klikom na gumb **Izpis šifranta (Ctrl P)**, ki omogoča serijsko tiskanje podatkov o delu delavcev (več zapisov na enkrat). Po izbiri gumba se odpre izbirno okno izpisa:

| anje - delo delav    | cev                                                               |    | × 1 |
|----------------------|-------------------------------------------------------------------|----|-----|
| Števika vnosa od     |                                                                   | do |     |
| Datum dela od        | •                                                                 | do | •   |
| Delavec od           |                                                                   | do |     |
| Stroškovni nosilec 🛛 |                                                                   | do |     |
| Г<br>Б               | <sup>7</sup> Izpis ločen po delavcih<br>7 Izpis izbirnih podatkov |    |     |
|                      |                                                                   | ~  |     |

 Številka vnosa od do – vpišemo (izberemo) številke zapisov, ki jih želimo natisniti.

 Datum dela od do – vpišemo (izberemo) datumsko razdobje dela delavcev za katerega želimo dobiti izpis.

Delavec od do – vpišemo (izberemo) razpon šifre delavcev, ki jih želimo vključiti v izpis.

 Stroškovni nosilec od do – vpišemo (izberemo) razpon šifer stroškovnih nosilcev delovnih nalogov, ki jih želimo vključiti v izpis. Parameter vpliva le na izpis »Delo delavcev« ne pa tudi na izpis »Obračun ur«.

Izpis ločen po delavcih – v koliko rje ta opcija vključena, potem dobimo izpis za vsakega delavca na svojem listu (listih).

· Izpis izbirnih podatkov – v kolikor je ta opcija vključena, se na koncu izpisa natisnejo tudi nastavitveni podatki izpisa.

Po določitvi izbirnih pogojev izpisa se odpre okno za izbiro vrste izpisa.

| - Division Prisit | anje [DEA | NO] - JENNY d.o.o. |                               |             |          |        |         |            |
|-------------------|-----------|--------------------|-------------------------------|-------------|----------|--------|---------|------------|
| QR Izpisi         |           |                    |                               |             |          |        | 1       | 5          |
| Delo delavcev     |           |                    | 🕞 Qbikui 💽 Predogled 🖀 Iiskaj |             |          |        |         |            |
| Naziv izj         | pisa J    |                    | Q 100                         | 14          | 4 4      | ÞI     | 1       |            |
| ▼ Naziv izpi      | 1a        | Datoteka           |                               | Število kop | i Skupna | uporab | a Izpis | definira   |
| DN Delo dela      | vca       | DN_DeloDelavca.gr2 | _                             | 2           | 1 1      | ~      | #SAI    | OP#        |
| Obračun ur        |           | DN ObracunUr.gr2   |                               |             | 1 1      | ~      | #SA(    | 0P#        |
|                   |           |                    |                               |             |          |        |         |            |
|                   |           |                    |                               |             |          |        |         |            |
| <                 |           |                    |                               |             |          |        |         | >          |
| \$ 2/2            |           |                    |                               |             |          |        | 6       | )<br>Zapri |

Izbira gumba »Tiskaj« (Alt+T) nas takoj postavi v okno izbire vrste izpisa dela delavca. Natisnejo se samo podatki zapisa, ki smo ga predhodno izbrali (označili) v preglednici delo delavcev.